## 300096 - Perfis de Acesso para LinxPOS e LinxFranchising

Nesta tela poderão ser cadastradas restrições e permissões de acesso para usuários do LinxPOS e Linx Franchising.

As opções para configuração estão divididas nas páginas:

Transações (para seleção das funcionalidades e cadastramento das permissões/restrições) Transações Especiais (para funcionalidades especiais) Usuários/Vendedores (para associação dos usuários no perfil cadastrado

| <b>₿</b> | 1          | مر | 300096 - Per                                                                                                    | rfis de Acesso Para  | Linxpos e Linx Franch                                                                                                    | ising (1-Controle De Q | - 🗆 X        |
|----------|------------|----|----------------------------------------------------------------------------------------------------|----------------------|----------------------------------------------------------------------------------------------------|------------------------|--------------|
|          |            | P  | erfil VENDEDOR                                                                                                    | Cód                  | igo 4                                                                                                    |                        |              |
|          | Transações |    |                                                                                                    | Transações especiais |                                                                                                    | Usuários / vendedores  |              |
| Ξ_       |            | ID | Tra                                                                                                    | ansação              | 1                                                                                                    | Título                 | Acesso bloqu |
|          | Þ          | 2  | CASHMANAGEMENTPOS                                                                                                    |                      | GERENCIAMENTO DO CAIXA (LINXPOS)                                                                                                    |                        | <b>V</b> =   |
|          |            | 3  | FISCALMANAGEM                                                                                                    | ENT                  | GERENCIAMENTO FISCAL                                                                                                    |                        |              |
|          |            | 4  | CHARGEACCOUNT<br>CASHMANAGEMENT<br>CONFIGPOS<br>CASHREGISTERMANAGEMENT<br>CASHREGISTERREPORTS<br>INVENTORYIN<br>NVENTORYOUT |                      | CREDIÁRIO<br>MOVIMENTAÇÃO DE CAIXA<br>CONFIGURAÇÕES (LINXPOS)<br>GERENCIAMENTO DO CAIXA (MANAGER)<br>RELATÓRIOS DE CAIXA<br>ENTRADA DE MERCADORIAS<br>SAÍDA DE MERCADORIAS |                        |              |
|          |            | 5  |                                                                                                    |                      |                                                                                                    |                        | <b>V</b>     |
| ┸        |            | 9  |                                                                                                    |                      |                                                                                                    |                        |              |
|          |            | 10 |                                                                                                    |                      |                                                                                                    |                        |              |
|          |            | 11 |                                                                                                    |                      |                                                                                                    |                        |              |
|          |            | 12 |                                                                                                    |                      |                                                                                                    |                        |              |
|          |            | 13 |                                                                                                    |                      |                                                                                                    |                        |              |
|          |            | 14 | INVENTORYCOUN                                                                                                    | т                    | INVENTÁRIO                                                                                                    |                        | <b>V</b>     |
|          |            | 15 | CONFIG                                                                                                    |                      | CONFIGURAÇÕES (MAN                                                                                                    | AGER)                  | <b>V -</b>   |
|          | •          |    | III                                                                                                    |                      |                                                                                                    |                        | 4            |
| L        |            |    |                                                                                                    |                      |                                                                                                    |                        |              |

Para que as informações cadastradas nesta tela entrem em vigor, será necessário realizar a sincronização das informações por meio do Datasync. Além disso, é necessário habilitar o Controle por Transação, no Linx POS Manager, Configurações/Senhas.

## Módulos que exibem a tela 300096

Lojas

## Procedimentos

Verifique, a seguir, os procedimentos para cadastramento de perfis:

- 1. Clique em Inclui (F5).
- 2. No campo Perfil, informe a descrição do perfil a ser configurado.
- O campo Código será preenchido com sequencial automático.
- 3. Na página Transações, clique em Inserir.
- 4. Na coluna ID, clique com o botão direito do mouse para visualizar as funcionalidades disponíveis.
- Selecione a opção desejada para o perfil: Acesso Bloqueado
- Incluir
- Alterar
- Excluir
- Pesquisar
- Imprimir
- 6. Na página Transações Especiais, poderá ser configurado o acesso às transações especiais.
- 7. Na página Usuários/Vendedores, clique em Inserir.
- 8. Na coluna Vendedor, clique com o botão direito do mouse para selecionar o vendedor que possuirá este perfil.
- Para inclusão de mais usuários, repita este procedimento.
- 9. Clique em Salva (F4).